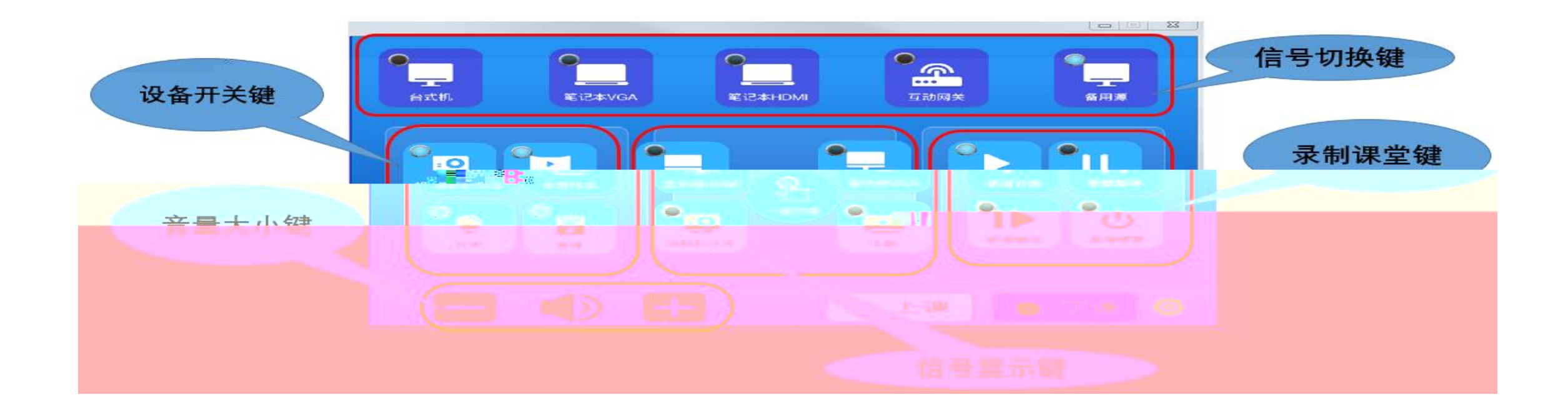

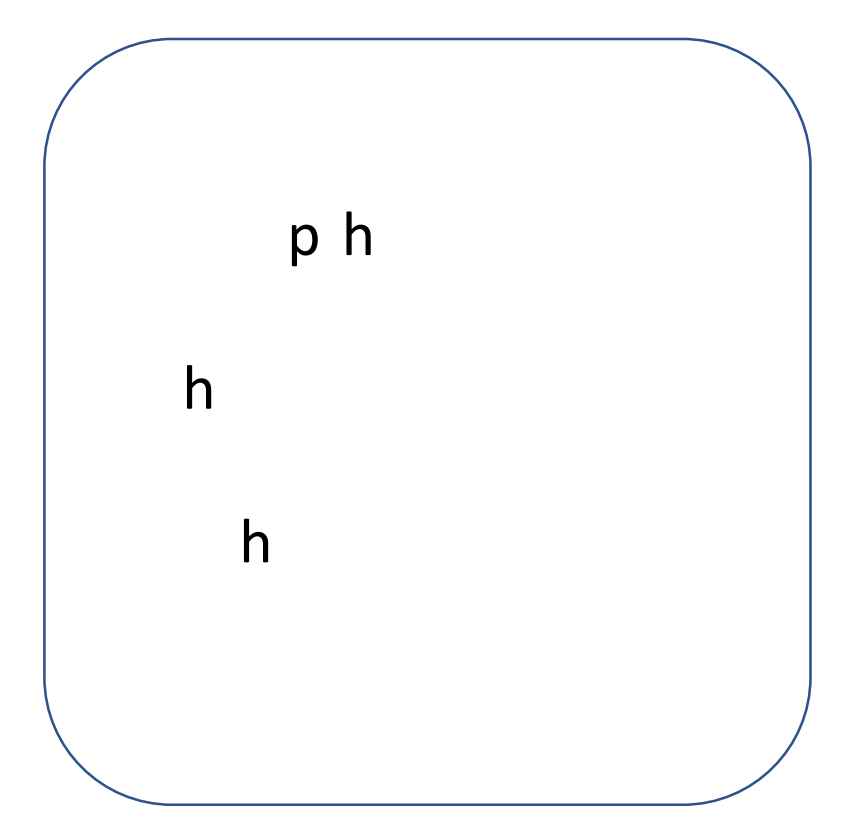

|             |                                       | 无线投影互动系统                                       |                                                                                                    |                                                                                  |                                       |  |  |  |
|-------------|---------------------------------------|------------------------------------------------|----------------------------------------------------------------------------------------------------|----------------------------------------------------------------------------------|---------------------------------------|--|--|--|
|             |                                       | (                                              | 2000 1月20日 1月20日 1月10日 1月10日 | 系统设置 投展设置                                                                        |                                       |  |  |  |
|             |                                       |                                                |                                                                                                    |                                                                                  |                                       |  |  |  |
| >           |                                       |                                                |                                                                                                    |                                                                                  |                                       |  |  |  |
| >           | 湖瓷器访问 Transcreen.app<br>              | 投屏设备                                           | 第一步                                                                                                    | 第二步                                                                              | 第三步                                   |  |  |  |
| >           | 消滅器访问 Transcreen.app<br>或目描二维码(点击可放大) | <b>投屏设备</b><br>Windows/Mac OS                  | <b>第一步</b><br>发射器語入接改書記対                                                                                                    | <b>第二步</b><br>发射器插入电脑,双击应用程序                                                     | <b>第三步</b><br>点击按语,希快投罪               |  |  |  |
| <b>&gt;</b> | 消滅當訪问 Transcreen.app<br>或扫描二條码(点面可放大) | <mark>投屏设备</mark><br>Windows/Mac OS<br>Android | <b>第一步</b><br>炭射器議入接收器配対<br>扫描二條码,下载APP                                                                                                    | <b>第二步</b><br>发射器插入电脑,双击应用程序<br>WiFi <b>45</b> 8: P19-887764<br>WiFi砲码: 12345678 | <b>第三步</b><br>应击按钮,畅快按屏<br>应击APP,畅快按屏 |  |  |  |

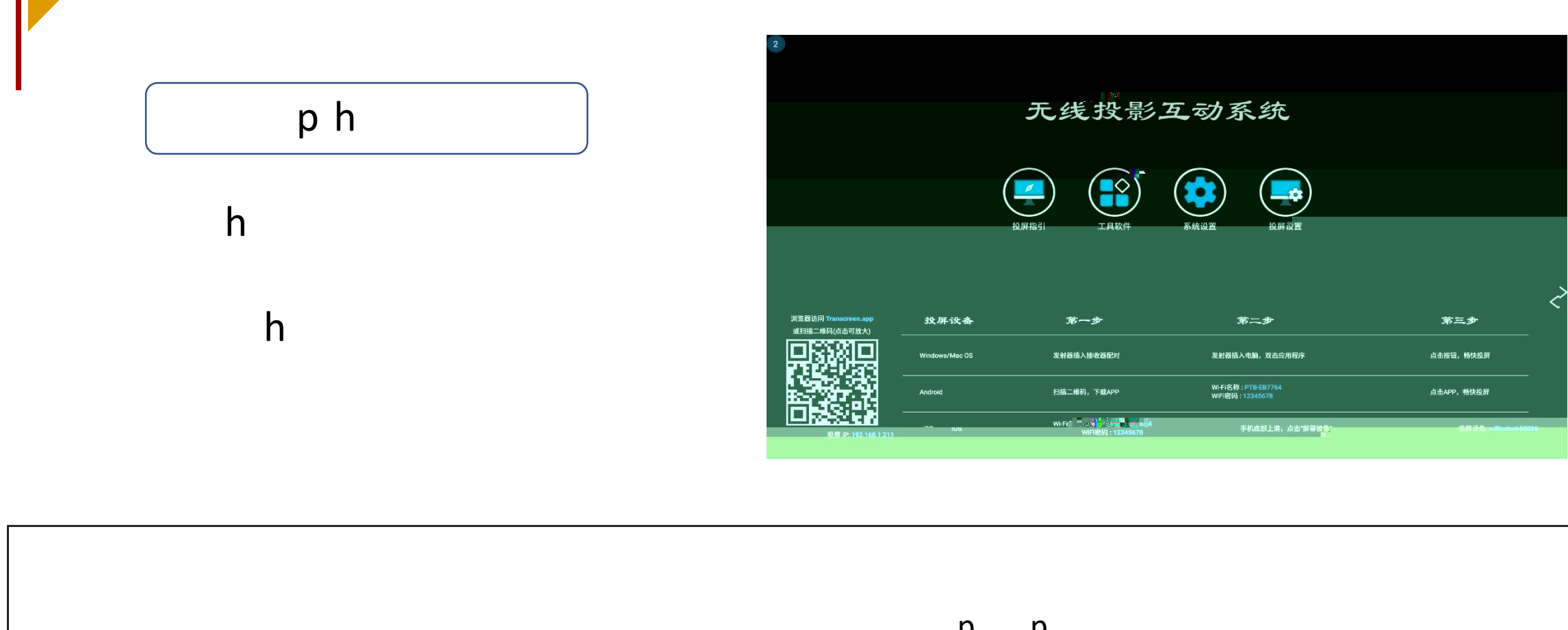

pp pp

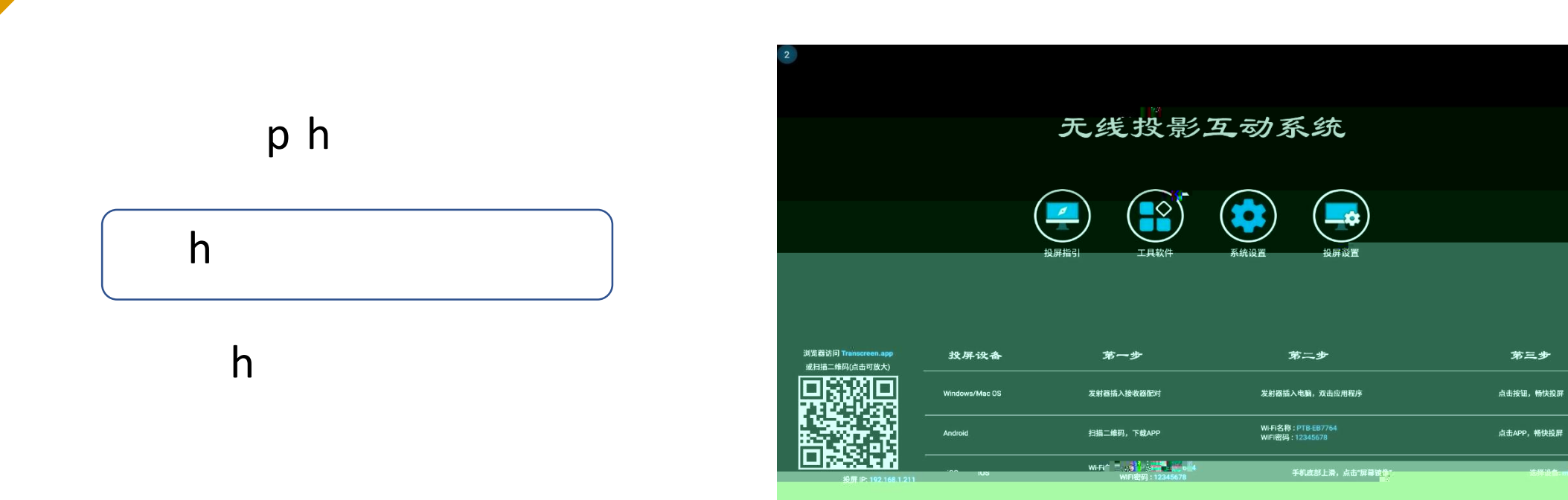

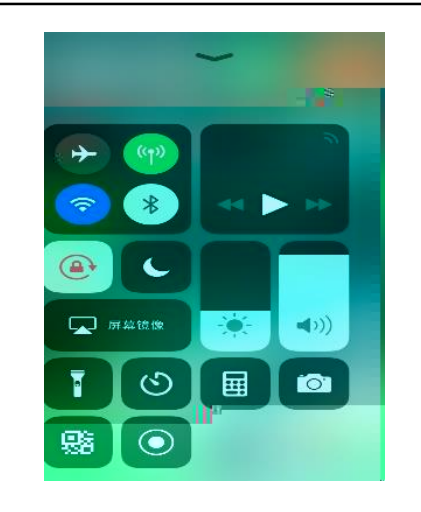

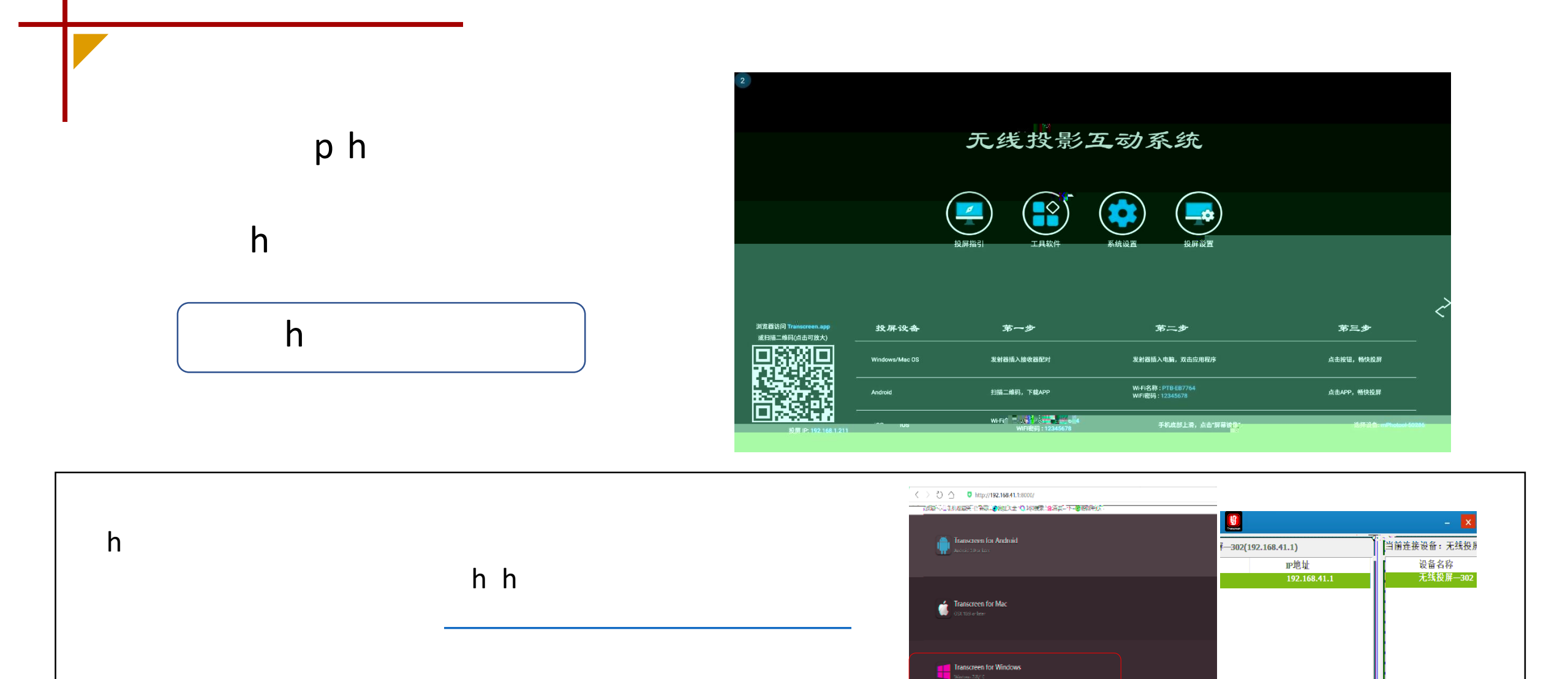

Transcreen for Chrome

·····

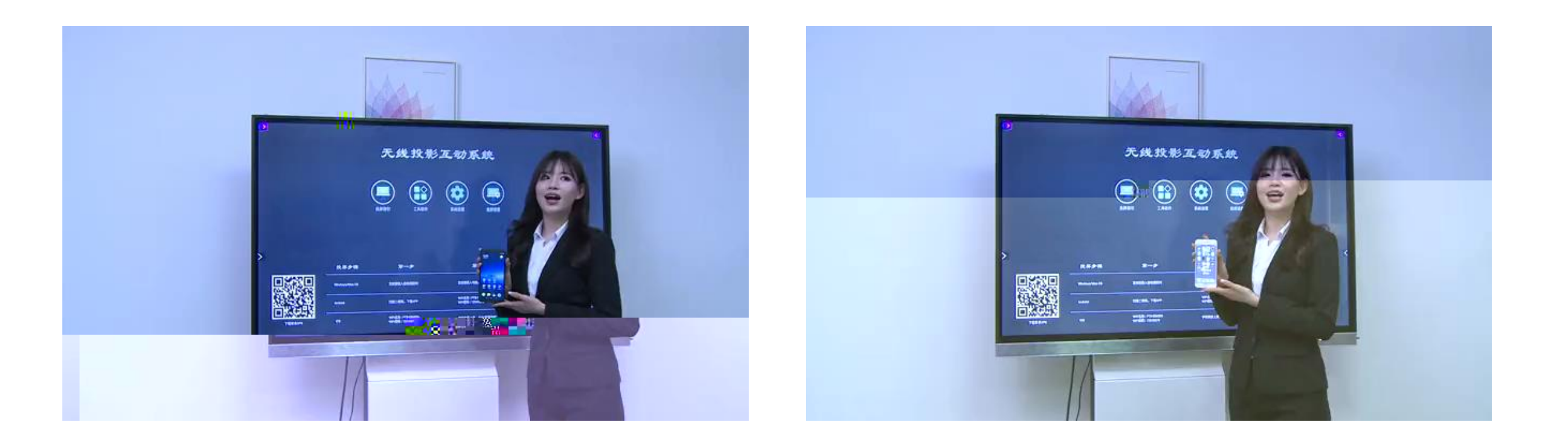

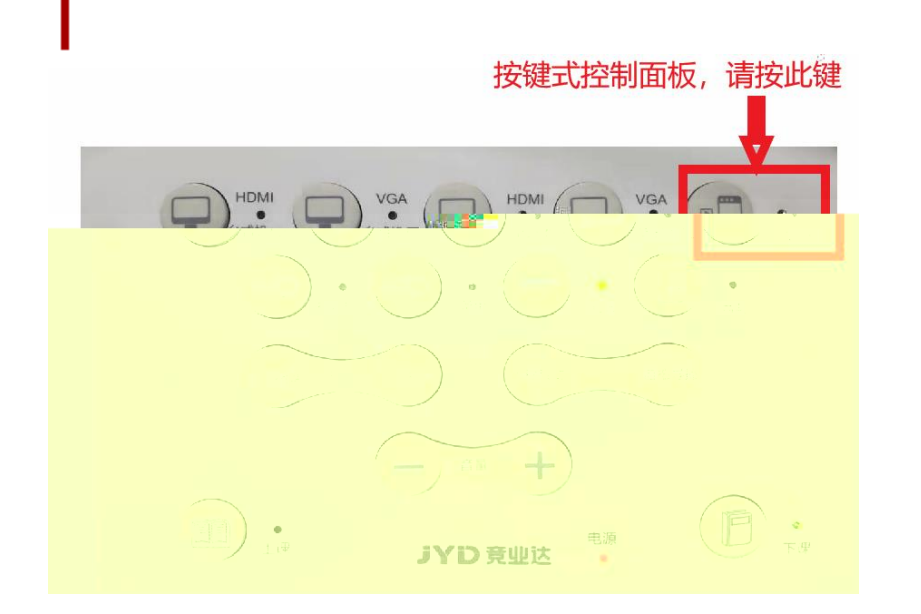

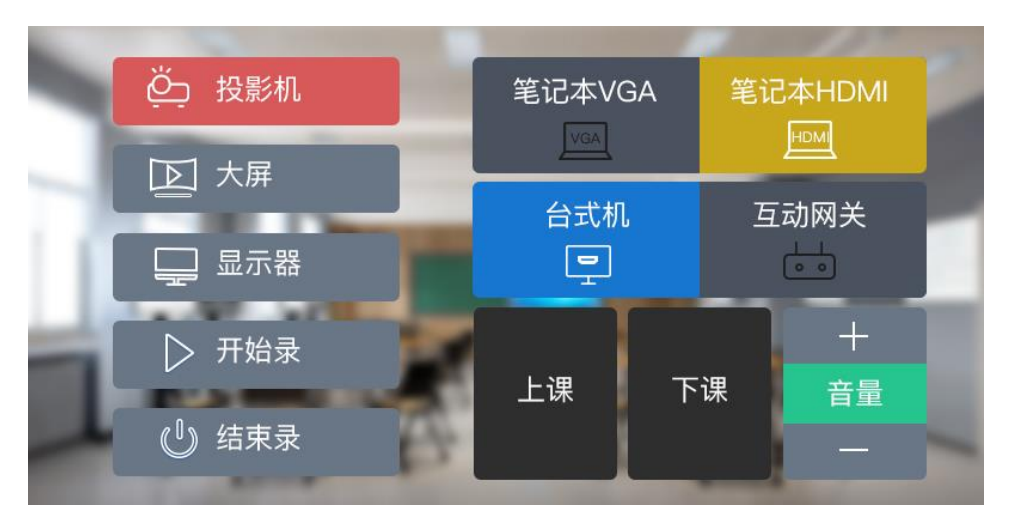

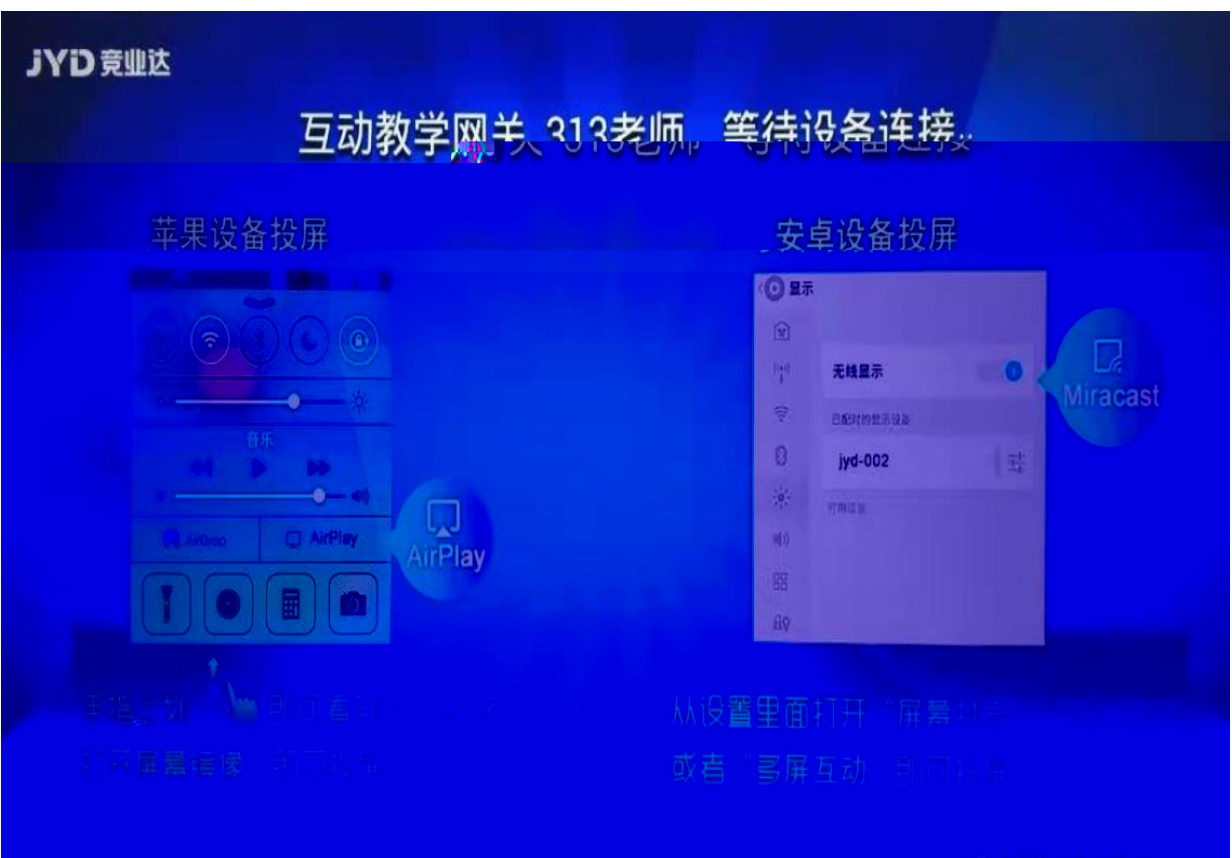

IP:172.16.43.6

## 苹果手机或平板电脑投屏

## 通过 "AirPlay" 找到相应的教室进行投屏。

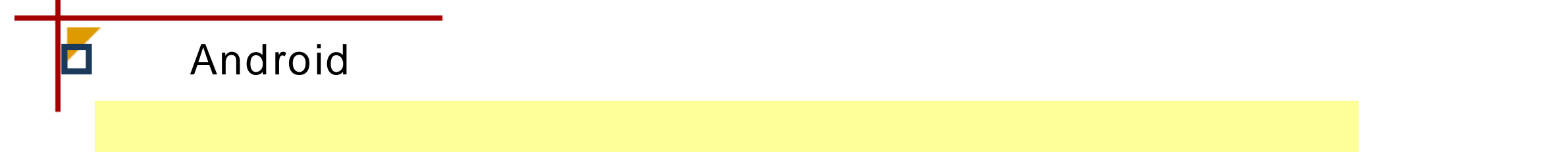

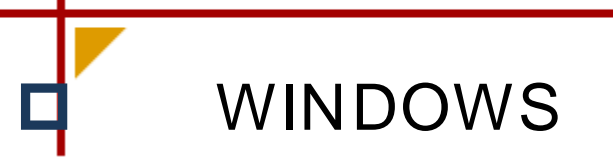

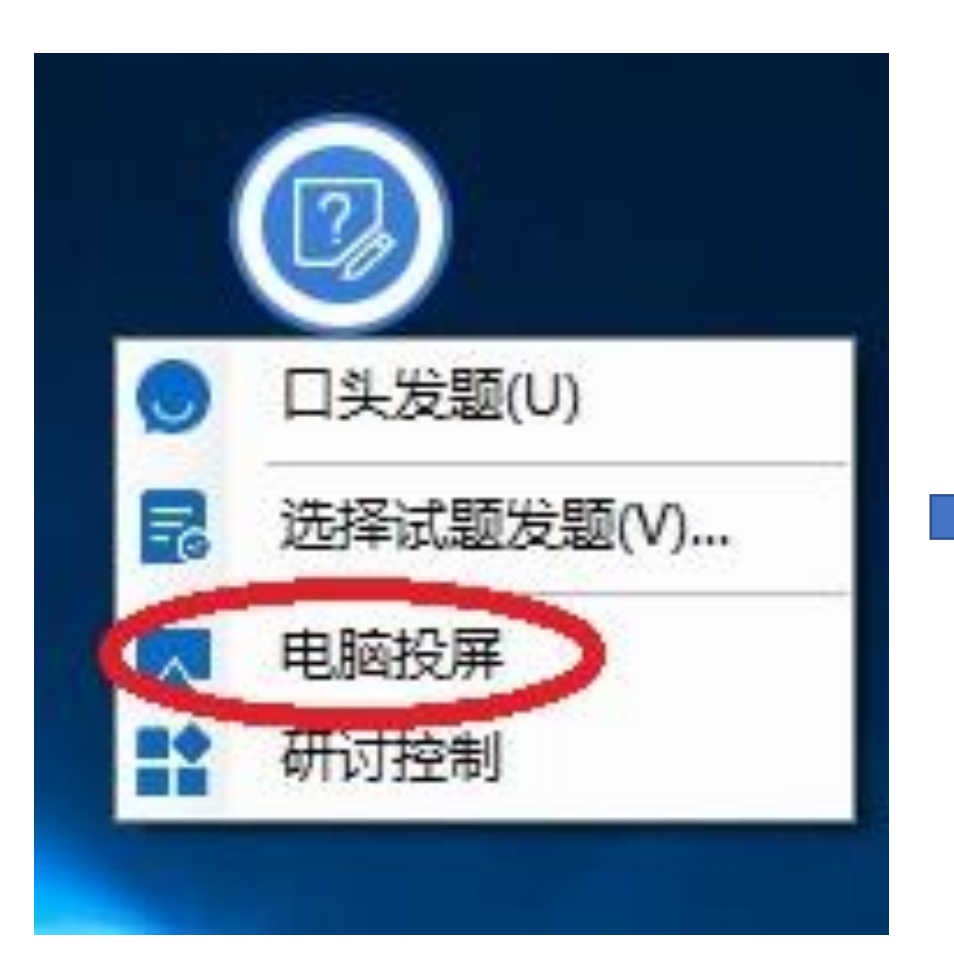

| 😰 电脑 | 投屏             |                                  |                             | - × |  |  |
|------|----------------|----------------------------------|-----------------------------|-----|--|--|
| 9    | 所在学校:          | 中国石油大学(北京)                       |                             |     |  |  |
|      | 所在             | z313                             | 13600                       |     |  |  |
|      | 选择屏幕:          | 学生网关1                            | 已修改                         |     |  |  |
|      |                | • 将本机电脑画面无线投屏到大屏幕 🗌 静音           |                             |     |  |  |
|      | <b>一一一开始投屏</b> |                                  |                             |     |  |  |
|      | ● 温萄<br>请连     | 提示:选择当前所在的教室,<br>接教室的5G网络,如教室的无约 | 急击【开始投屏】:<br>郑网络信号差,建议使用有线。 |     |  |  |
|      |                | 内网,正常                            |                             |     |  |  |